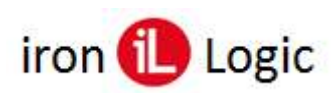

### Инструкция

# по конфигурированию сетевого контроллера Z-5R WEB с прошивкой «anticovid19»

Режим «AntiCOVID» обеспечивает учёт и ограничение количества людей, находящихся в помещении.

Прошивка имеет внутри счетчики (группы), которые увеличиваются при каждом входе по **простой** карте и уменьшаются при каждом выходе. При достижении счётчиками заданного максимального значения (1...8192) дальнейший допуск блокируется.

Всего 8 счётчиков (групп). Счётчики с 1-го по 7-й настроены на карты, у которых активирована только одна временная зона. Соответственно, в этой временной зоне и работает счётчик.

Для контроллера Z5R Web включение счетчиков (групп) производится с помощью webинтерфейса (в браузере) или в ПО (Guard Light, Guard Commander).

#### Включение счетчиков с помощью web-интерфейса (в браузере)

Страница настройки режима «AntiCOVID» расположена по адресу:

#### <IP контроллера>/cvd\_setup.html

Данные для доступа к этой странице такие-же, как и для доступа к основному WEB-интерфейсу контроллера.

| Setup |            |        |               |  |
|-------|------------|--------|---------------|--|
| Nº    | Group      | Max    | Current       |  |
| 1     | 1 Группа 1 | 2 10 🖨 | 3 0 🔹 Clear 4 |  |
| 2     | Группа 2   | ] 10 🚔 | 0 🔹 Clear     |  |
| з     | Группа 3   | ] 🛛 🖨  | 0 🔹 Clear     |  |
| 4     | Группа 4   | 0 😫    | 0 🚖 Clear     |  |
| 5     | Группа 5   | ] 0 🖨  | 0 🔄 Clear     |  |
| 6     | Группа 6   | 0 😫    | 0 🚖 Clear     |  |
| 7     | Группа 7   | 0 🖨    | 0 🗧 Clear     |  |
| 8     | Группа 8   | ] 10 🐳 | 9 🖨 Clear     |  |

1 - Поле для ввода названия группы

2 - Поле для ввода максимального количества посетителей в группе.

3 - поле, отображающее текущее количество посетителей в группе

4 - кнопка обнуления текущего количества

5 - кнопка сохранения названий и максимального количества посетителей.

Группа считается активированной если максимальное количество для неё больше 0

Страница мониторинга режима AntiCOVID расположена по адресу:

#### <IP контроллера>/cvd\_monitor.html

Данные для доступа к этой странице такие-же, как и для доступа к основному WEB-интерфейсу контроллера.

| 13:18:07          |  |  |  |  |
|-------------------|--|--|--|--|
| Группа 1:0 из 10  |  |  |  |  |
| Группа 2:0 из 10  |  |  |  |  |
| Группа 8: 9 из 10 |  |  |  |  |

На этой странице отображаются текущие и максимальные значения количества посетителей для каждой из активированных групп. Цвет чисел зависит от процента заполнения группы:

зелёный - меньше 60%

желтый - от 60 до 100%

красный - группа полностью заполнена.

#### Включение счетчиков в ПО Guard Light (или Guard Commander)

Включение счетчиков производится в ПО Guard Light (или Guard Commander) при настройке временных зон контроллера.

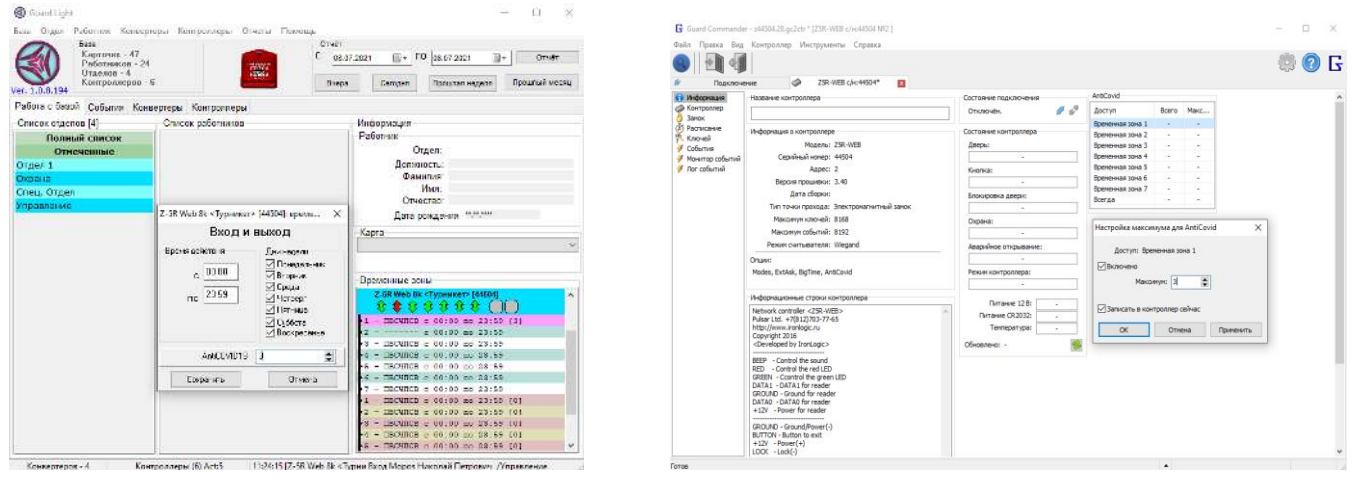

**8-й счётчик** работает по простым картам, не имеющим ограничений, точнее у которых в байте временных зон записано «неограниченный доступ». Этот параметр устанавливается в указанное значение для карт при автономном программировании, а также для карт у которых выбран полный доступ при настройке с помощью программы.

Если максимальное значение счётчика для группы установлено в ноль, то ограничения доступа по этой группе не производится. Максимальные значения для всех счётчиков могут быть заданы с помощью управляющей программы, кроме того 8-й счётчик может быть настроен в режиме автономного программирования.

В ПО Guard Light предусмотрен сброс счётчиков из контекстного меню.

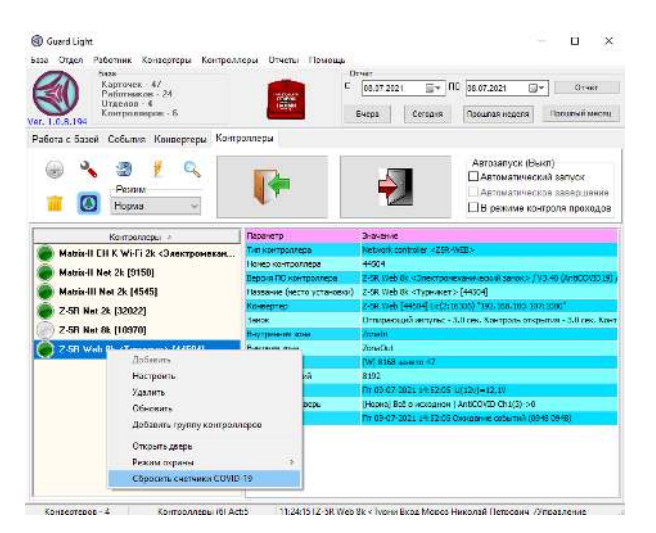

Для сброса счётчика нужно выделить контроллер и нажать правой кнопкой мыши на нём. Из выпадающего контекстного меню выбрать пункт «Сбросить счётчики COVID-19».

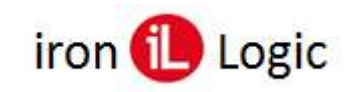

## Настройка индикации режима «Anticovid19» и сброса счётчиков через программную конфигурацию контроллера

Начиная с версии 3.40 прошивки модуля контроллера доступна индикация состояния режима «Anticovid» и сброс счётчика кнопкой. Настройка производится в программной конфигурации контроллера в ПО Guard Light.

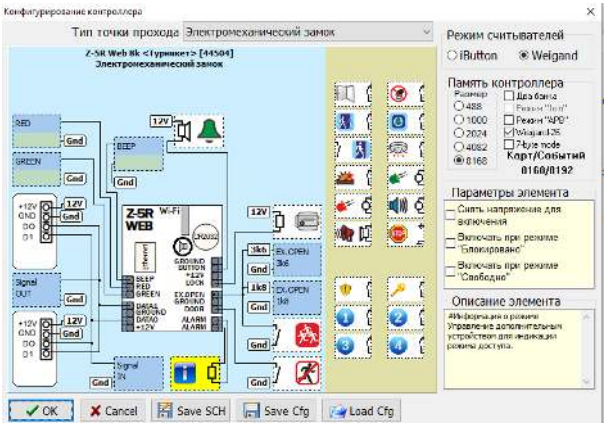

- табло индикации состояния режима. Включается при достижении предела по какойлибо группе. При этом в «Параметрах элемента» не должно быть выбрано «Включать при режиме "Блокировано"» или «Включать при режиме "Свободно"».

- кнопка сброса счётчика. При нажатии на кнопку счётчик будет сброшен на нулевое значение.

#### значение.

👥 - звонок. Включается на 3 сек при сбросе счётчика кнопкой.

При установке звонка на клеммы «Beep», «Green», «Red» необходимо подключать его через транзистор.

| Конфигурирование контроллера                                | ×                                                                                                    |
|-------------------------------------------------------------|----------------------------------------------------------------------------------------------------|
| Тип точки прохода Электромеханичес                          | ий замок 👋 Режим считывателей                                                                                                    |
| Z-5R Web 8k «Турникет» [44504]<br>Электронсканический замок | ○ iButton                                                                                                    |
|                                                             | Toti Image: Image:                                                                                                    |
|                                                             | Параметры элемента<br>Стан<br>Стан<br>Ста |
| Gut Gnd GREEN FX OFFN GROUND                                | Описание элемента                                                                                                    |
|                                                             | Image: Strategy of the strategy of the strategy of the                                                                                                    |

Схема подключения звонка приведена ниже:

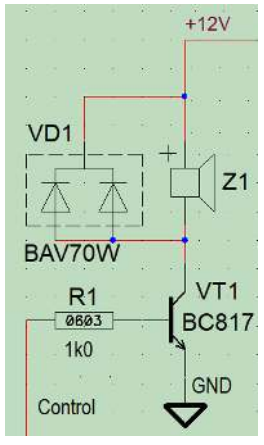